## **Canali di Comunicazione: RICERCA**

L'utente compila i campi di ricerca obbligatori, mostrati nella figura sopra riportata, e premendo il bottone

×

(se in possesso della relativa autorizzazione), il sistema esegue la ricerca e presenta l'elenco dei risultati come mostrato nell'immagine che segue:

Fig. 1: elenco dei risultati

L'elenco dei risultati è organizzato in pagine da 10 righe ciascuna.

Premendo

×

è possibile visualizzare il dettaglio del Canale di Comunicazione scelto per eseguire, eventualmente, le funzioni di modifica o eliminazione.